#### **Faculty and Advisor Class Search Navigation**

The Banner 9 schedule of classes is now available for faculty and staff! This view provides a series of new features, a modern web experience, and delivers fast, real time search results. Among the new features, you will find: Advanced course details, search-as-you-type results, keyword searching, historical schedule searches, link and lab detail, day/hour filtering, searching by instructor, location and building search filters.

1. In <u>Patriot Web</u>, click on the Faculty and Services tab.

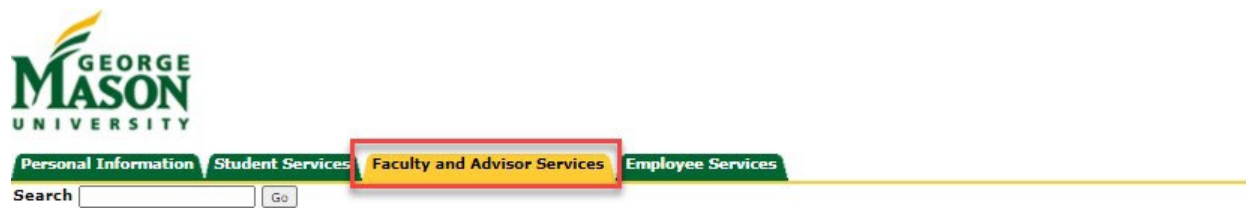

2. Click on Class Schedule- New.

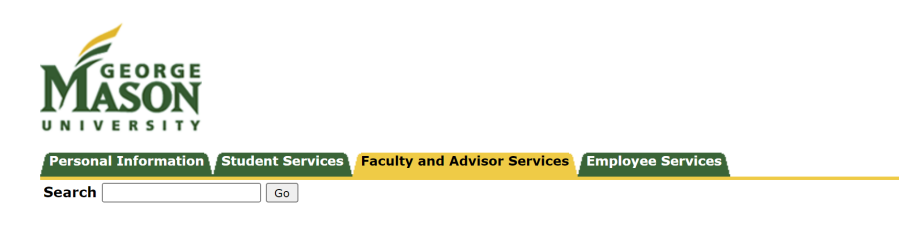

Faculty and Advisors Services

| CRN Selection                 |   |
|-------------------------------|---|
| Term Selection                |   |
| Week at a Glance              |   |
| Faculty Detail Schedule       |   |
| Detail Class List             |   |
| Summary Class List            | N |
| Detail Wait List              | 4 |
| Summary Wait List             |   |
| Midterm Evaluations           |   |
| Final Grades                  |   |
| Registration Overrides        |   |
| Student Information Menu      |   |
| Advising Student Profile      |   |
| Class Schedule                |   |
| Faculty Feedback              |   |
| Faculty Feedback Admistration |   |
| RELEASE: 8.9.1.5              |   |

3. Select a term. Press Continue.

| Select a Term |
|---------------|
|---------------|

| How would you like to search? |   |
|-------------------------------|---|
| ● Term ◯ Date Range           |   |
| Fall 2021                     | v |
| Continue                      |   |
|                               |   |
|                               |   |
|                               |   |

Enter your search criteria. Press **Search**. Note: You may add multiple subjects at once.

| Student • Registrat                             | ion • <u>Select a Term</u> • Browse Classes |                     |
|-------------------------------------------------|---------------------------------------------|---------------------|
| Browse Classes                                  |                                             |                     |
| F Enter Your Search Criteria<br>Term: Fall 2021 |                                             |                     |
| Subject                                         | × English                                   | You can add another |
| Course Number                                   |                                             |                     |
| Keyword (With Any Words)                        |                                             | )                   |
|                                                 | Search Clear > Advanced Search              |                     |

4. You will now be able to view the courses and details of search criteria.

Any course with reserved seats will be indicated in the course's row in the "**Reserved for New UG Students**" column. Students may register for the reserved seats only if they meet specific criteria. There will be two indicators with count to display the available seats in each group (unreserved, reserved).

| Student - Registrat                                              | student + Registration + Select.a.Term + Browse Classes |           |                        |       |       |           |                        |                                                          |         |                        |                                                                    |                                                                                    |                                        |               |   |
|------------------------------------------------------------------|---------------------------------------------------------|-----------|------------------------|-------|-------|-----------|------------------------|----------------------------------------------------------|---------|------------------------|--------------------------------------------------------------------|------------------------------------------------------------------------------------|----------------------------------------|---------------|---|
| Browse Classes                                                   | 3rowse Classes                                          |           |                        |       |       |           |                        |                                                          |         |                        |                                                                    |                                                                                    |                                        |               |   |
| Search Results — 329 Classes<br>Term: Fall 2021 Subject: English |                                                         |           |                        |       |       |           |                        |                                                          |         |                        |                                                                    |                                                                                    |                                        | Search Again  | ľ |
| тве 0                                                            | Subject Description                                     | Course Nu | n Section <sup>0</sup> | Hours | CRN 0 | Term 0    | Instructor             | Meeting Times                                            | Campus  | Status                 | Reserved for New UG Students                                       | Attributes - Mason Core                                                            | Notes                                  | <b>\$</b> . ^ |   |
| Correction Mutling/Writers<br>Lecture                            | English                                                 | 100       | 001                    | 4     | 70621 | Fail 2021 |                        | 동 M 또 W 또 P 동 09.00 AM - 10.15 AM Type: Class Building:  | Fairtas | 19 of 19 seats remain. | 9 of 9 unreserved seats remain.<br>18 of 10 reserved seats remain. | Neson Care (Al)<br>Undergraduate - Lover Division<br>Written Communication (lover) |                                        |               |   |
| Composition Multiling/Writers<br>Lecture                         | English                                                 | 100       | 003                    | 4     | 72199 | Fall 2021 |                        | (요 전 전 전 전 호 요) 12:00 PM - 01:15 PM Type: Class Building | Fairlax | 19 of 19 seats remain. | 9 of 9 unreceived sects remain.<br>18 of 10 received sects remain. | Mason Core (Al)<br>Undergraduate - Lower Division<br>Witthen Communication (lower) |                                        |               |   |
| Correction Multinol Whites<br>Lecture                            | English                                                 | 100       | DL1                    | 4     | 84816 | Fall 2021 | Savage_James (Primary) | SWTWTTS - Type: Class Building: ON Room: LINE            | Online  | 19 of 19 seats remain. |                                                                    | Mason Core (Al)<br>Undergräduste - Lower Division<br>Written Communication (lower) | ENGH 100 DL1 is a<br>education section |               |   |

5. If a course has a linked lab and lecture, a "**View Linked**" button will appear in the course's row. We recommend using the "Search Again" menu item instead of your browser's back button.

| earch Results<br>erm: Fall 2021  | - 339 Class<br>Subject: Biol | es<br>ogy |       |      |     |          |              |                               |          |                    |          |                                                                          |       | Search Again  |
|----------------------------------|------------------------------|-----------|-------|------|-----|----------|--------------|-------------------------------|----------|--------------------|----------|--------------------------------------------------------------------------|-------|---------------|
| Title 0                          | Subject D                    | Côur      | Sêcti | Hour | CÂN | Term     | Instructor   | Meeting Times                 | Cam      | Status             | Reserved | Attributes - Mason Core                                                  | Notes | *             |
| <u>Biology Freshm</u><br>Seminar | Biology                      | 1         | 0     | 1    | 7   | F        |              | SMTWTFS 12:30 PM - (          | <b>0</b> | 40 of 4<br>99 of 9 |          | Undergraduate - Lower Di                                                 |       |               |
| <u>Biology Freshm</u><br>Seminar | Biology                      | 1         | 0     | 1    | 7   | F        |              | SMTWTFS 12:30 PM-(            | O        | 40 of 4<br>99 of 9 |          | Undergraduate - Lower Di                                                 |       |               |
| <u>Biology Freshm</u><br>Seminar | Biology                      | 1         | 0     | 1    | 7   | F        |              | SMTWT <b>F</b> S 12:30 PM - ( | O        | 40 of 4<br>99 of 9 |          | Undergraduate - Lower Di                                                 |       |               |
| Introductory Biol<br>Lecture     | Biology                      | 1         | 0     | 4    | 8   | <b>F</b> | Bickley, Sta | 131 of 131 seats remain.      | , 0      | 131 of<br>2 LIN    |          | Mason Core (All)<br>Natural Science with Lab<br>Undergraduate - Lower Di |       | Q View Linked |
| Introductory Biol<br>Lecture     | Biology                      | 1         | 0     | 4    | 8   | F        | Kanarek, An  | SMTWTFS 05:55 PM - (          | 0        | 132 of<br>2 LIN    |          | Mason Core (All)<br>Natural Science with Lab<br>Undergraduate - Lower Di |       | Q View Linked |

6. Click on the course title for details.

| 👪 🖌 GEORGE MASON                                                 |                                                         |            |              |       |       |           |                                |                                                                                                    |           |                        |                                                                    |                                                                                     | *                                         |
|------------------------------------------------------------------|---------------------------------------------------------|------------|--------------|-------|-------|-----------|--------------------------------|----------------------------------------------------------------------------------------------------|-----------|------------------------|--------------------------------------------------------------------|-------------------------------------------------------------------------------------|-------------------------------------------|
| Student - Registrati                                             | Student - Registration - Select a Jerm - Browse Classes |            |              |       |       |           |                                |                                                                                                    |           |                        |                                                                    |                                                                                     |                                           |
| Browse Classes                                                   |                                                         |            |              |       |       |           |                                |                                                                                                    |           |                        |                                                                    |                                                                                     |                                           |
| Search Results — 330 Classes<br>Term: Fall 2021 Subject: English |                                                         |            |              |       |       |           |                                |                                                                                                    |           |                        |                                                                    |                                                                                     | Search Apain                              |
| Title                                                            | © Subject Description*                                  | Course Nil | mi Section O | Hours | CRN 0 | Term 0    | Instructor                     | Meeting Times                                                                                                    | Campus    | Status                 | Reserved for New UG Students                                       | Attributes - Mason Core                                                             | Notes                                     |
| Composition Multilinol Writers<br>Lecture                        | English                                                 | 100        | 001          | 4     | 70521 | Fall 2021 |                                | S M T m T M S 00.00 AM - 10:15 AM Type: Class Building: Horiz                                                                                                  | 9 Fairlax | 19 of 19 seats remain. | 9 of 9 unreserved seats remain.<br>10 of 10 reserved seats remain. | Mason Core (All)<br>Undergraduate - Lover Division<br>Written Communication (lover) |                                           |
| Composition Multilinol Writers<br>Lecture                        | Erglish                                                 | 100        | 003          | 4     | 72199 | Fail 2021 |                                | ह 🛛 🝸 🖬 त्र 😰 😸 12.00 PM - 01:15 PM Type: Class. Building: Musi                                                                                                | 7 Fairlas | 19 of 19 seats remain. | 9 of 9 unteserved seats remain.<br>10 of 10 reserved seats remain. | Meson Core (All)<br>Undergraduate - Lower Division<br>Written Communication (lower) |                                           |
| <u>Corrosoftion Multilinol Writers</u><br>Lecture                | English                                                 | 100        | DL1          | 4     | 84816 | Fail 2021 | <u>Savano, Jamos</u> (Primary) | $[\underline{s}]\underline{w}[\underline{\tau}]w[\underline{\tau}]\underline{v}]\underline{\tau}]\underline{s}]$ - Type: Class Building: ON Room: LINE Start E | a Online  | 19 of 19 seats remain. |                                                                    | Mason Core (Al)<br>Undergraduate - Levver Division<br>Written Communication (Jover) | ENGH 199 DL1 is a d<br>education section. |
|                                                                  |                                                         |            |              |       |       |           |                                |                                                                                                    |           |                        |                                                                    | Mason Core (All)                                                                    |                                           |

7. Click on the links on the side menu for additional course information.

| Term: 202170   CRN: 70621 |                                                                                                    |
|---------------------------|----------------------------------------------------------------------------------------------------|
| lass Details              | Intensive practice in drafting, revising, and editing expository essays of                                                                                                    |
| ookstore Links            | some length and complexity. Studies logical, rhetorical, and linguistic<br>structure of expository prose, with attention to particularly difficult                                           |
| ourse Description         | aspects of the language for multilingual writers. Methods and<br>conventions of preparing research papers. Notes: Students must attain<br>minimum grade of C to fulfill degree requirements. |
| ttributes - Mason Core    |                                                                                                    |
| estrictions               |                                                                                                    |
| nstructor/Meeting Times   |                                                                                                    |
| nrollment/Waitlist        |                                                                                                    |
| orequisites               |                                                                                                    |
| rerequisites              |                                                                                                    |
| ross Listed Courses       |                                                                                                    |
| inked Sections            |                                                                                                    |
| atalog                    |                                                                                                    |

## **Advanced Search Options**

You can now search by meeting day and time, Mason Core, and credit hour range.

## 1. Click on "Advanced Search."

| Browse Classes             |                              |
|----------------------------|------------------------------|
| Enter Your Search Criteria |                              |
| Term: Fall 2021            |                              |
| Subject                    |                              |
| Course Number              |                              |
| Keyword (With Any Words)   |                              |
|                            | Search Clear Advanced Search |

2. Enter the details of your search criteria. Click "Search".

#### Enter Your Search Criteria

Term: Fall 2021

| Subject                  |                               |                     |
|--------------------------|-------------------------------|---------------------|
| Course Number            |                               |                     |
| Keyword (With Any Words) |                               |                     |
| Open Sections Only       |                               |                     |
| Campus                   |                               |                     |
| Level                    |                               |                     |
| Part Of Term             |                               |                     |
| Instructor               |                               |                     |
| Attributes - Mason Core  | X Mason Core (All)            | You can add another |
| Meeting Days             |                               |                     |
| Sunday                   |                               |                     |
| Monday                   |                               |                     |
| Tuesday                  |                               |                     |
| Wednesday                |                               |                     |
| Thursday                 |                               |                     |
|                          |                               |                     |
| [1                       | Search Clear  Advanced Search |                     |

# 3. The "Search Results" displayed will be based on your criteria.

| Browse Classes                             |                                              |             |                      |       |       |           |                           |                                                                         |            |                                                     |                                                                      |                                                                                                    |                                             |  |  |
|--------------------------------------------|----------------------------------------------|-------------|----------------------|-------|-------|-----------|---------------------------|-------------------------------------------------------------------------|------------|-----------------------------------------------------|----------------------------------------------------------------------|----------------------------------------------------------------------------------------------------|---------------------------------------------|--|--|
| Search Results - 1645 Classes              | And Results - 1645 Classes                   |             |                      |       |       |           |                           |                                                                         |            |                                                     |                                                                      |                                                                                                    |                                             |  |  |
| Title C                                    | e: Mason Core (All)<br>Subject Description * | Course Name | Section <sup>0</sup> | Hours | CRN 0 | Term 0    | Instructor                | Meeting Times                                                           | Campus     | Status                                              | Reserved for New UG Students                                         | Attributes - Mason Core                                                                                | Notes                                       |  |  |
| Intro African/American Studies<br>Lecture  | African & Af-Ameri                           | 200         | DL1                  | 3     | 70774 | Fall 2021 | Berger, LaNitra (Primary) | s M 🖬 W 🖬 r s 01:30 PM - 02:45 PM Type: Class Building: ON R            | < Online   | 50 of 50 seats remain.<br>99 of 99 waitlist seats r |                                                                      | Mason Core (All)<br>SocialBehavioral Sciences<br>Undergraduäte - Lower Division                        | AFAM 200 DL1 is a dis<br>education section. |  |  |
| Intro to Cultural Anthropology.<br>Lecture | Anthropology                                 | 114         | 001                  | 3     | 80769 | Fall 2021 | Bayou Aziza (Primary)     | [5 10] 〒 101 〒 「 「 」 」 10.30 AM - 11.45 AM Type: Class Building: Horizo | " Fairfax  | 40 of 40 seats remain.                              | 19 of 19 unreserved seats remain.<br>21 of 21 reserved seats remain. | Mason Core (AI)<br>Non-Western Culture<br>Social/Behavioral Sciences<br>Undergraduate - Lower Division |                                             |  |  |
| Intro to Cultural Anthropology.<br>Lecture | Anthropology                                 | 114         | 002                  | 3     | 80154 | Fall 2021 |                           | [s 10] τ 10] τ [s] 03 00 PM - 04-15 PM Type: Class Building: Krug P     | H Fairlax  | 40 of 40 seats remain.                              | 19 of 19 unreserved seats remain.<br>21 of 21 reserved seats remain. | Mason Core (All)<br>Non-Western Cuture<br>Social@ehavioral Sciences<br>Undergnduate - Lover Division   |                                             |  |  |
| Intro to Cultural Anthropology.<br>Lecture | Anthropology                                 | 114         | 003                  | 3     | 80155 | Fall 2021 | Trencher, Susan (Primary) | s u 🖬 w 🖬 r s 10.30 AM - 11.45 AM Type: Class Building: Krug H          | ti Fairtax | 40 of 40 seats remain.                              | 19 of 19 unreserved seats remain.<br>21 of 21 reserved seats remain. | Mason Core (All)<br>Non-Western Cuture<br>Social@ahavioral Sciences<br>Undergraduate - Lower Division  |                                             |  |  |
| Intro to Cultural Anthropology.<br>Lecture | Anthropology                                 | 114         | 004                  | 3     | 80157 | Fall 2021 | Liu.Hizzymin (Primary)    | S M T W T P S 01:30 PM - 02:45 PM Type: Class Building: Krug k          | H Fairfax  | 40 of 40 seats remain.                              | 19 of 19 unreserved seats remain.<br>21 of 21 reserved seats remain. | Mason Core (AI)<br>Non-Western Culture<br>Social/Behavioral Sciences<br>Undergraduate - Lower Division |                                             |  |  |